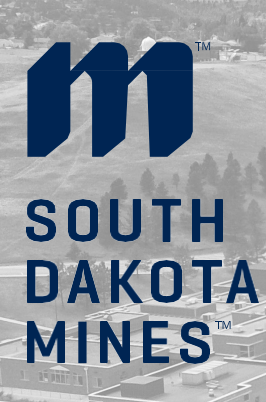

# Your EAD has arrived! What next?

### STEP 1 Check the Card! Verify:

- 1. Name is spelled correctly
- 2. Date of Birth is correct
- 3. Dates of Work Authorization are correct

STEP 2 Make a Copy for your Records

#### Make a copy:

- 1. EAD Card front and back
- 2. I-797A Approval Notice

## **STEP 3**

#### Report

- 1. Fill out the OPT Reporting Form and upload a copy of your documents
- 2. Contact your HR office and show them your EAD card

# STEP 4

#### **SEVIS Portal Account**

Once you receive an email from SEVP to set up a SEVIS portal account, make sure to:

#### Log into your SEVIS Portal and verify that your:

- 1. EAD card dates and your approval dates match
- 2. Employment information is correct
- 3. Address is correct

If you cannot log in to the portal or if anything is not accurate, contact the lvanhoe International Center immediately

# CONTACT

Ivanhoe International Center 501 East St. Joseph Street Rapid City, SD 57701 605-394-6884 **Email:** International@sdsmt.edu

https://www.sdsmt.edu/International/ Skype: sdsmt.international Google Voice: 605-388-2003 Whatsapp: SDSMT International – 605-388-2003